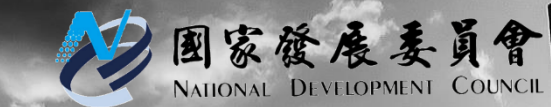

## 國家發展委員會

## 109年政府資料開放平臺 平臺使用說明手冊

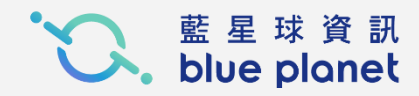

## 政府資料開放平臺網址

| _ | <br>_ | _ | _ |  |  |
|---|-------|---|---|--|--|
|   |       |   |   |  |  |
|   |       |   |   |  |  |
|   |       |   |   |  |  |
|   |       |   |   |  |  |
|   |       |   |   |  |  |
|   |       |   |   |  |  |
|   |       |   |   |  |  |
|   |       |   |   |  |  |
|   |       |   |   |  |  |
|   |       |   |   |  |  |
|   |       |   |   |  |  |
|   |       |   |   |  |  |
|   |       |   |   |  |  |
|   |       |   |   |  |  |

#### 政府資料開放平臺 後臺 図家發展表員會 NATIONAL DEVELOPMENT COUNCIL 《 後臺管理系統 資料集 內容管理 互動專區 授權管理 報表與統計 設定 手冊下載 劇 個人資訊 公務板城 uzrchun 發布日期 標品 陳麗約 #E8 ₹109年3月9日起更換客服電話 2020-02-21 2019-06-24 事時部會需求交流會議開發項目規劃及上線時間 2018-08-01 ■ 資料集詮釋資料標準規範V1與V2之相容性說明與V2範例 2.16.886.101.20003.20069 2018-03-23 「行政院及所屬各級機關政府資料開放作業原則」 B(9 2020-06-18 政府資料開放平臺系統調整公告(须暫停服務)-2020/06/18(四)18:00至19:0 接台管理者 2020-05-12 政府資料開放平臺系統調整公告(须暫停服務)-2020/05/12(二)18:00至19:00 2020-04-13 政府資料開放平臺系統調整公告(需暫停服務)-2020/04/13(-)18:00至20:30 政府資料開放平臺 後臺 後臺 正式機: https://cms.data.gov.tw/ 後臺 測試機: https://cms.data.nat.gov.tw/

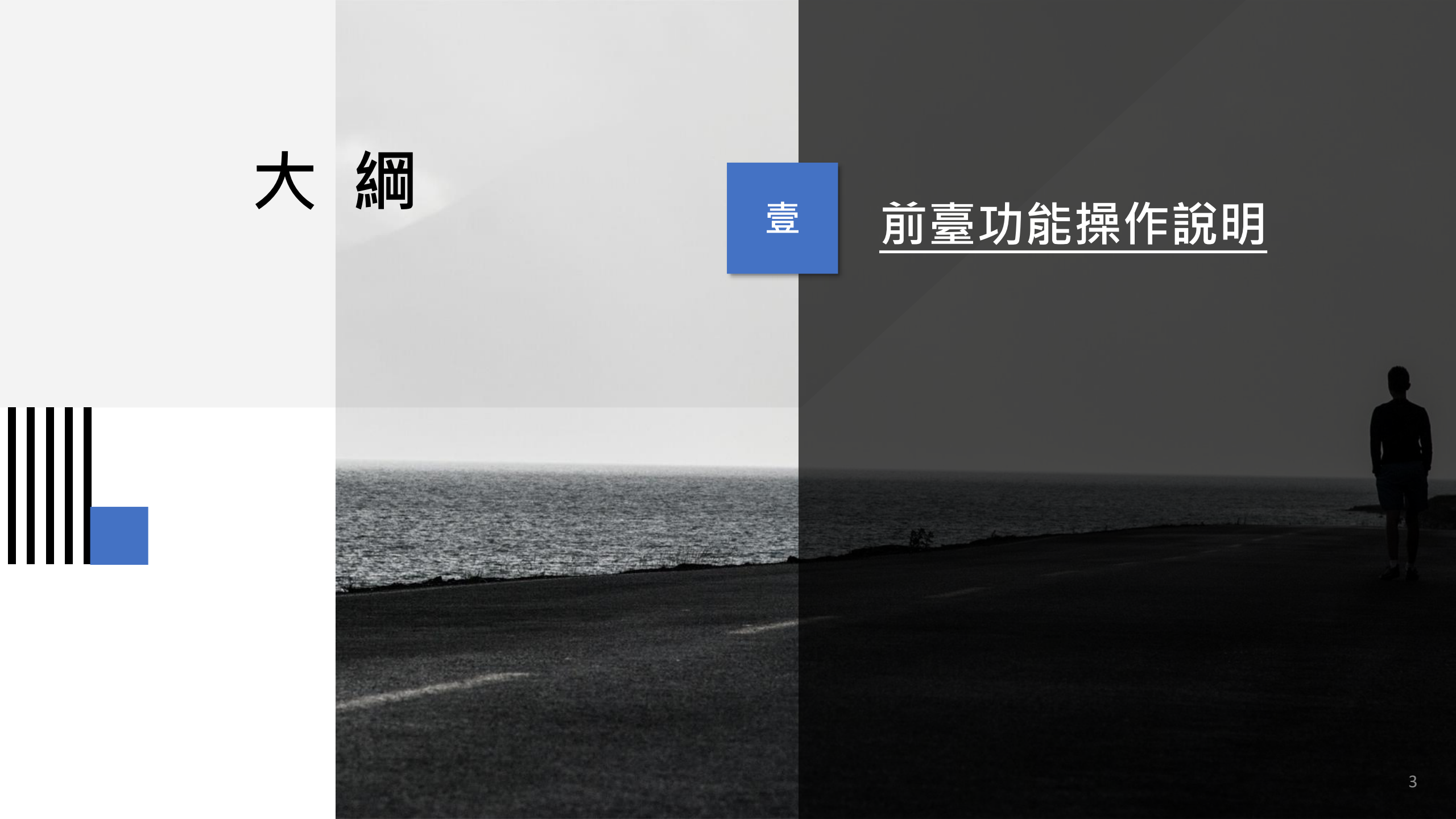

## 前臺功能操作說明

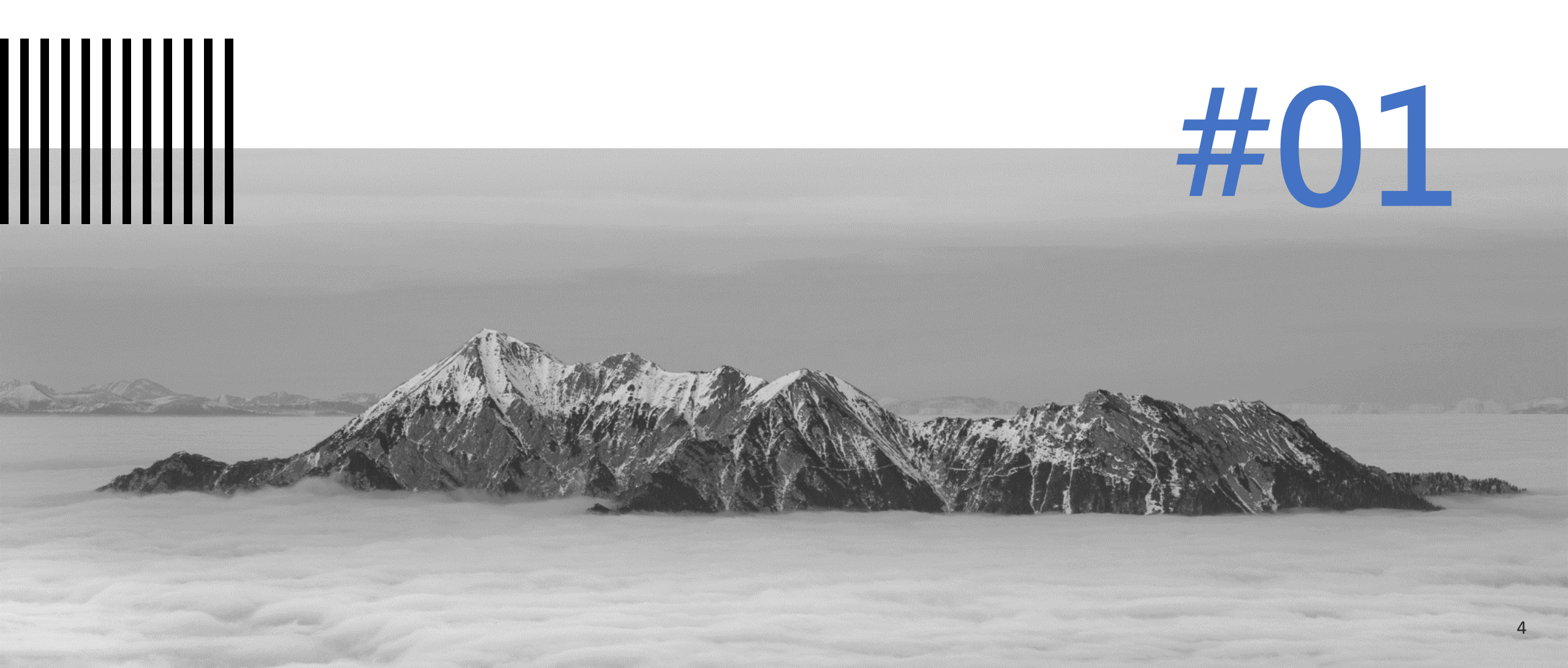

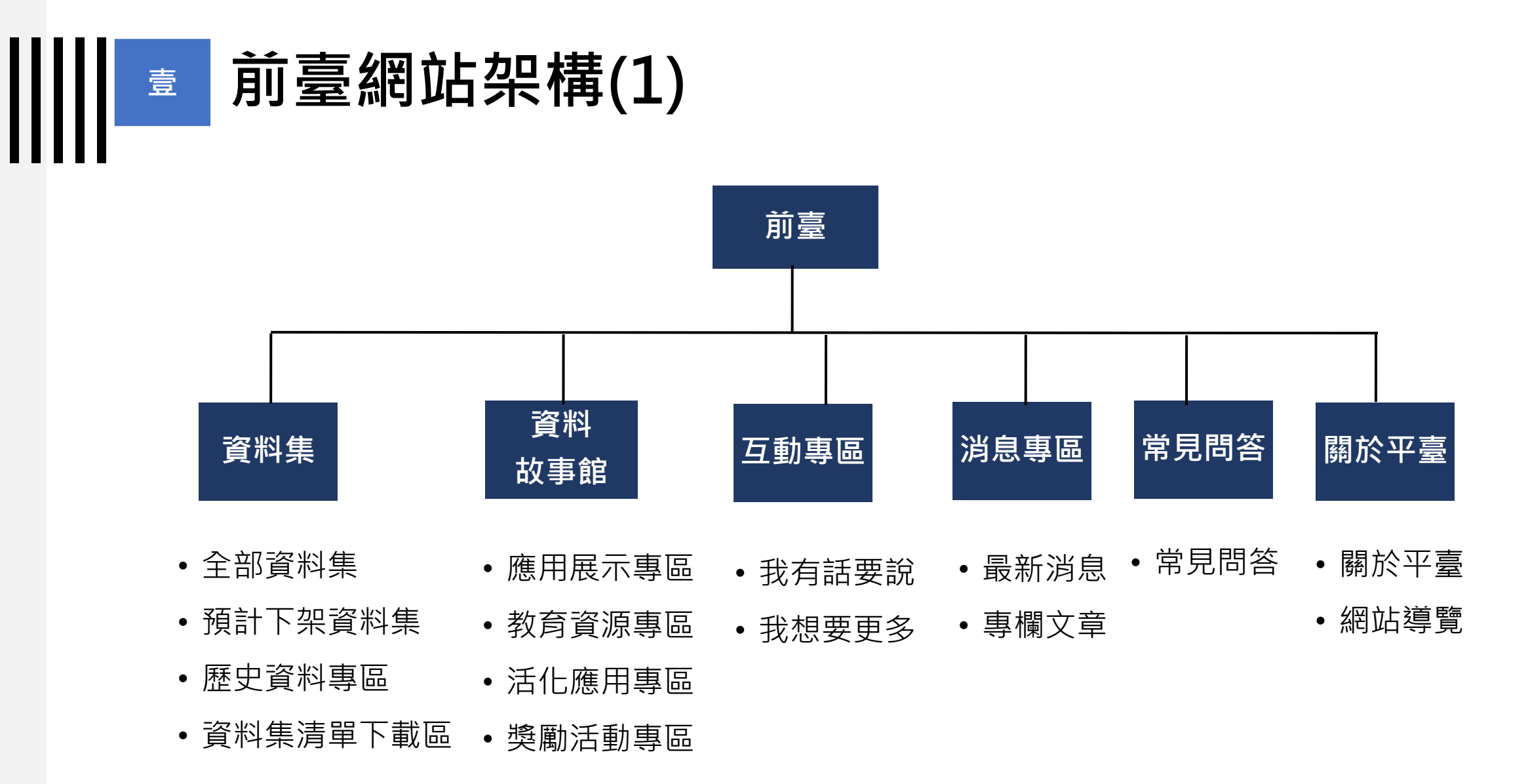

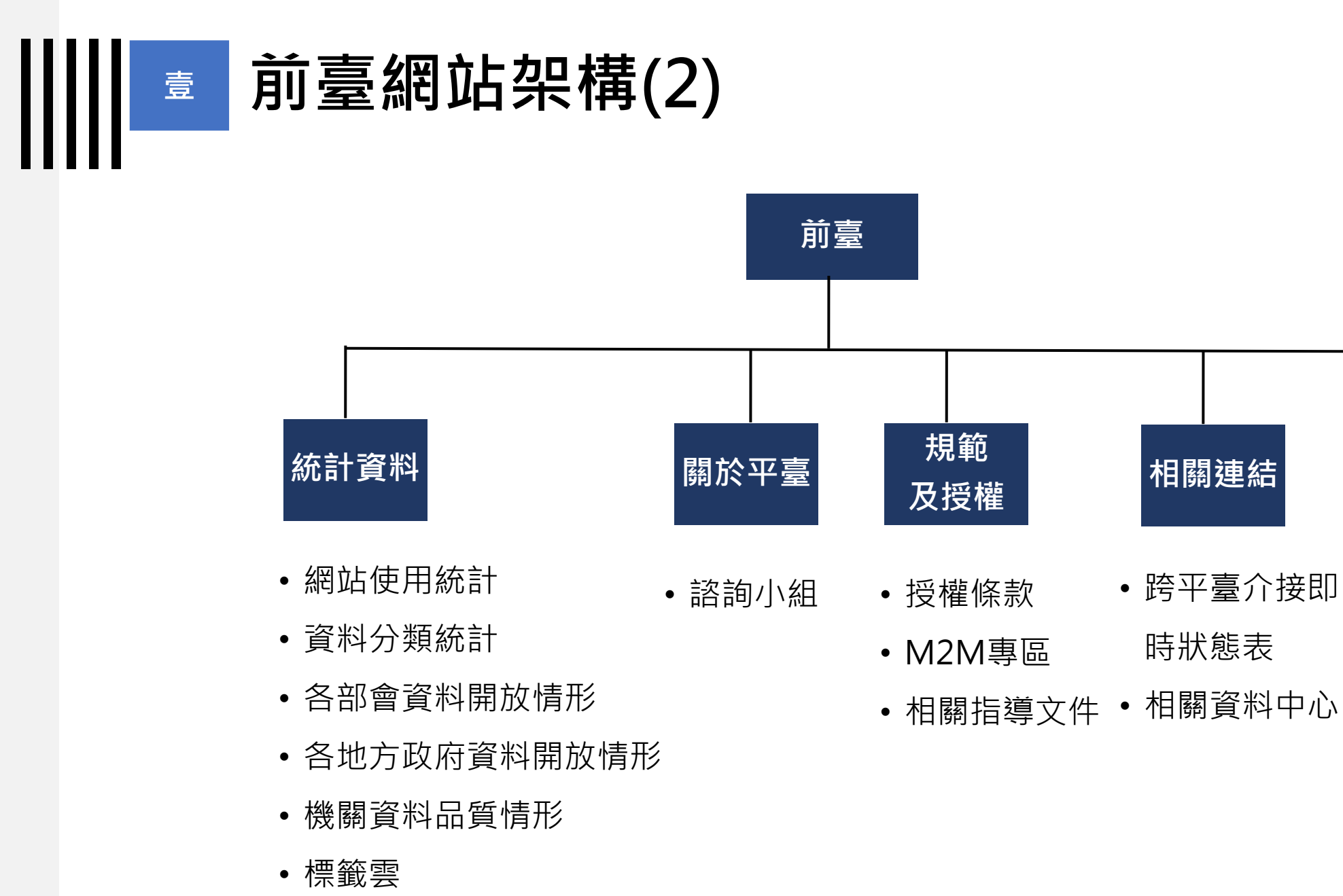

英文版

• EN

## 前臺功能操作說明-使用者互動功能

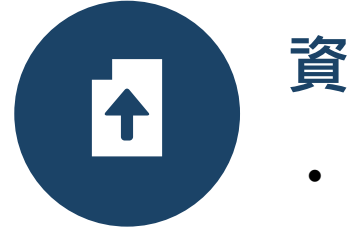

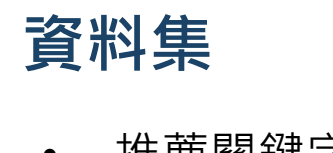

- 推薦關鍵字
- 資料集評分
- 訂閱資料集清單
- 資料集清單下載

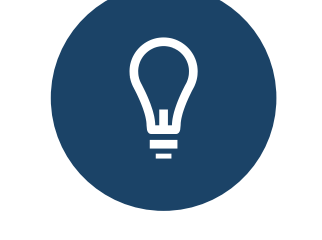

#### 互動專區

- 新增我有話要說 / 檢視我有話
   要說留言紀錄
- 新增我想要更多 / 檢視我想要
   更多留言紀錄

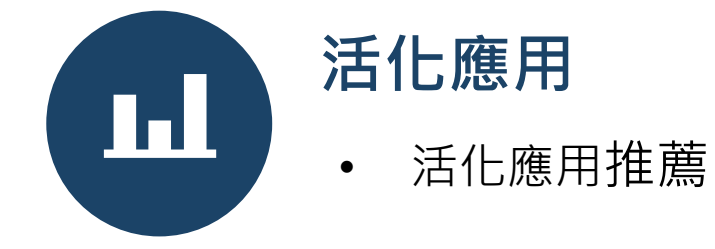

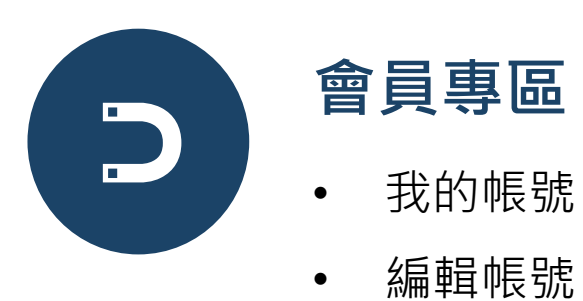

登入/登出

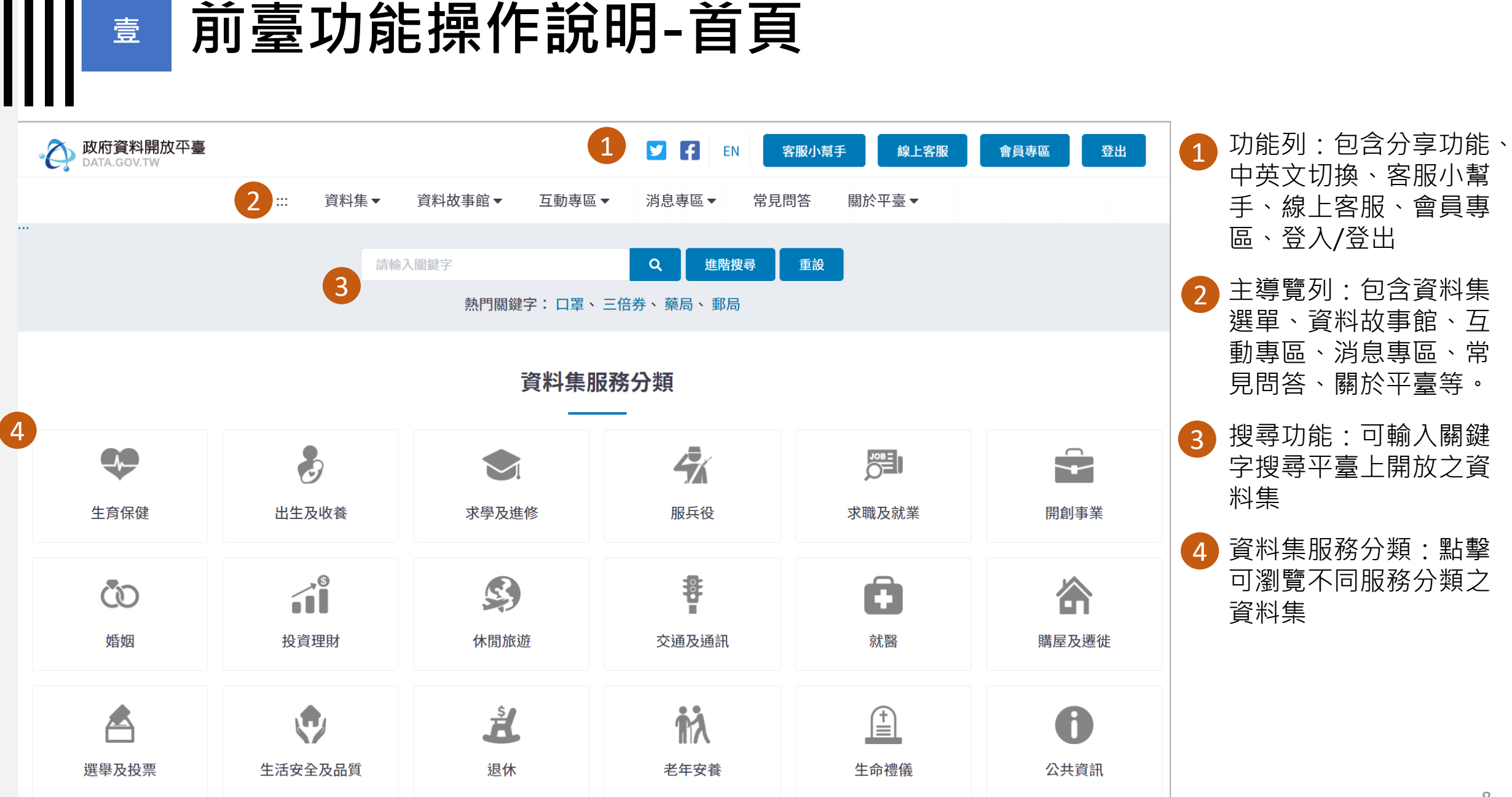

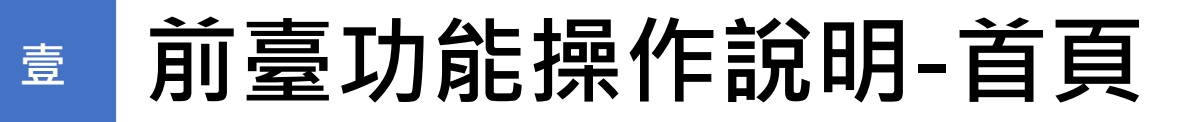

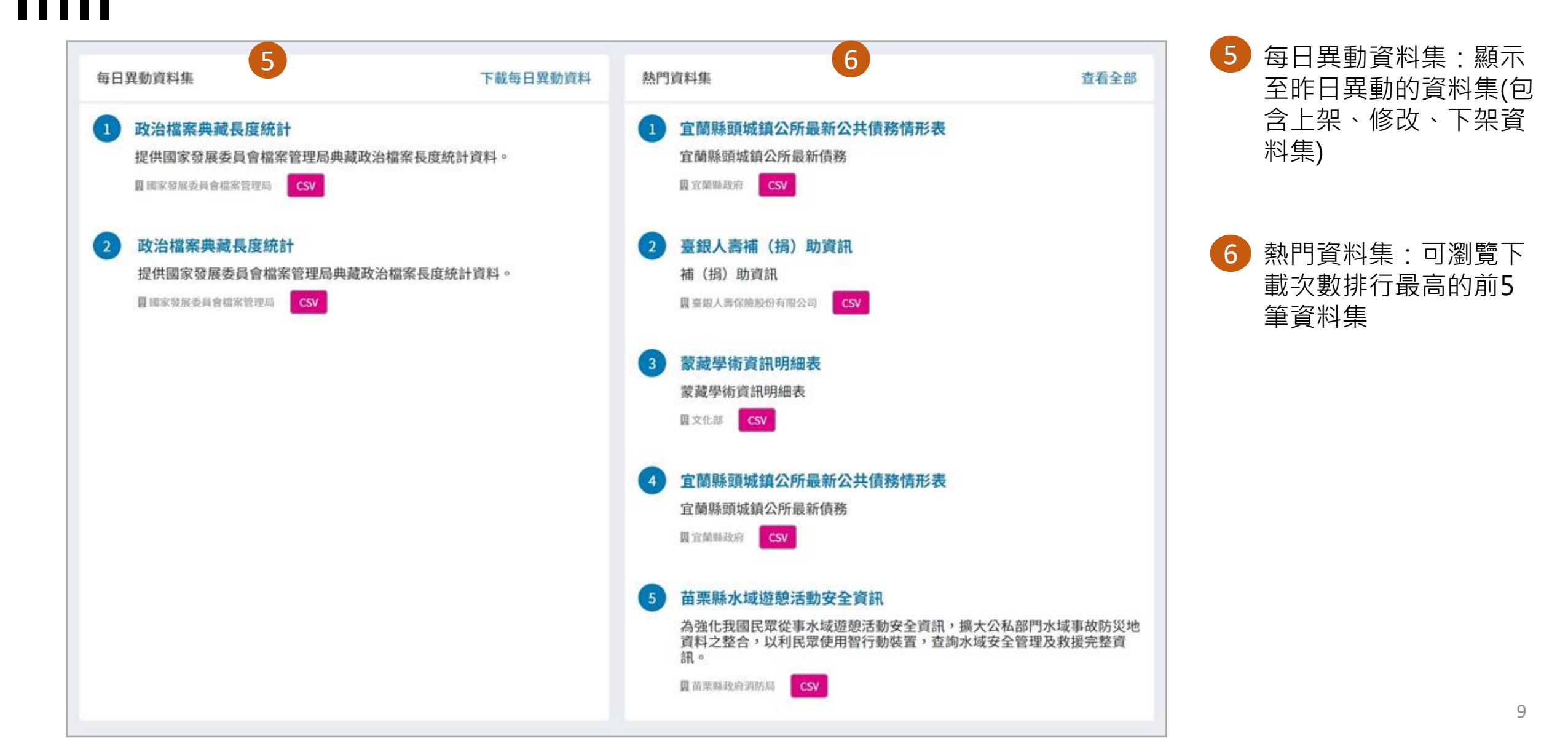

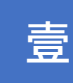

信箱:opendata@ndc.gov.tw

## ■ 前臺功能操作說明-首頁

#### 網站地圖:可瀏覽平臺各頁面 7

|                                                                                        | 網站地圖品                                |       |              |      |              |                                                                |      |                         |                      |     |
|----------------------------------------------------------------------------------------|--------------------------------------|-------|--------------|------|--------------|----------------------------------------------------------------|------|-------------------------|----------------------|-----|
| 資料集                                                                                    | 資料故事館                                | 互動專區  | 消息專區         | 常見問答 | 關於平臺         | 統計資料                                                           | 諮詢小組 | 規範及授權                   | 相關連結                 | 英文版 |
| 全部資料集瀏覽<br>預計下架資料集<br>歷史資料專區<br>資料集清單下載區                                               | 應用展示專區<br>教育資源專區<br>活化應用專區<br>獎勵活動專區 | 我有話要說 | 最新消息<br>專欄文章 | 常見問答 | 關於平臺<br>網站導覽 | 網站使用統計<br>資料分類統計<br>部會資料開放情形<br>各地方政府資料開放情形<br>機關資料品質情形<br>標籤雲 | 諮詢小組 | 授權條款<br>M2M專區<br>相關指導文件 | 跨平臺介接即時狀態表<br>相關資料中心 | EN  |
| 國家發展委員會<br>地址:10020臺北市中正區寶慶路3號<br>如對本站有任何問題或意見歡迎聯絡客服中心<br>電話:02-2531-1998-0800-650-688 |                                      |       |              |      | 隱私權保護        | 護、使用與資安政策<br>資料開放宣告<br>                                        |      | 無障礙標章                   | 2.0<br>ITY           |     |

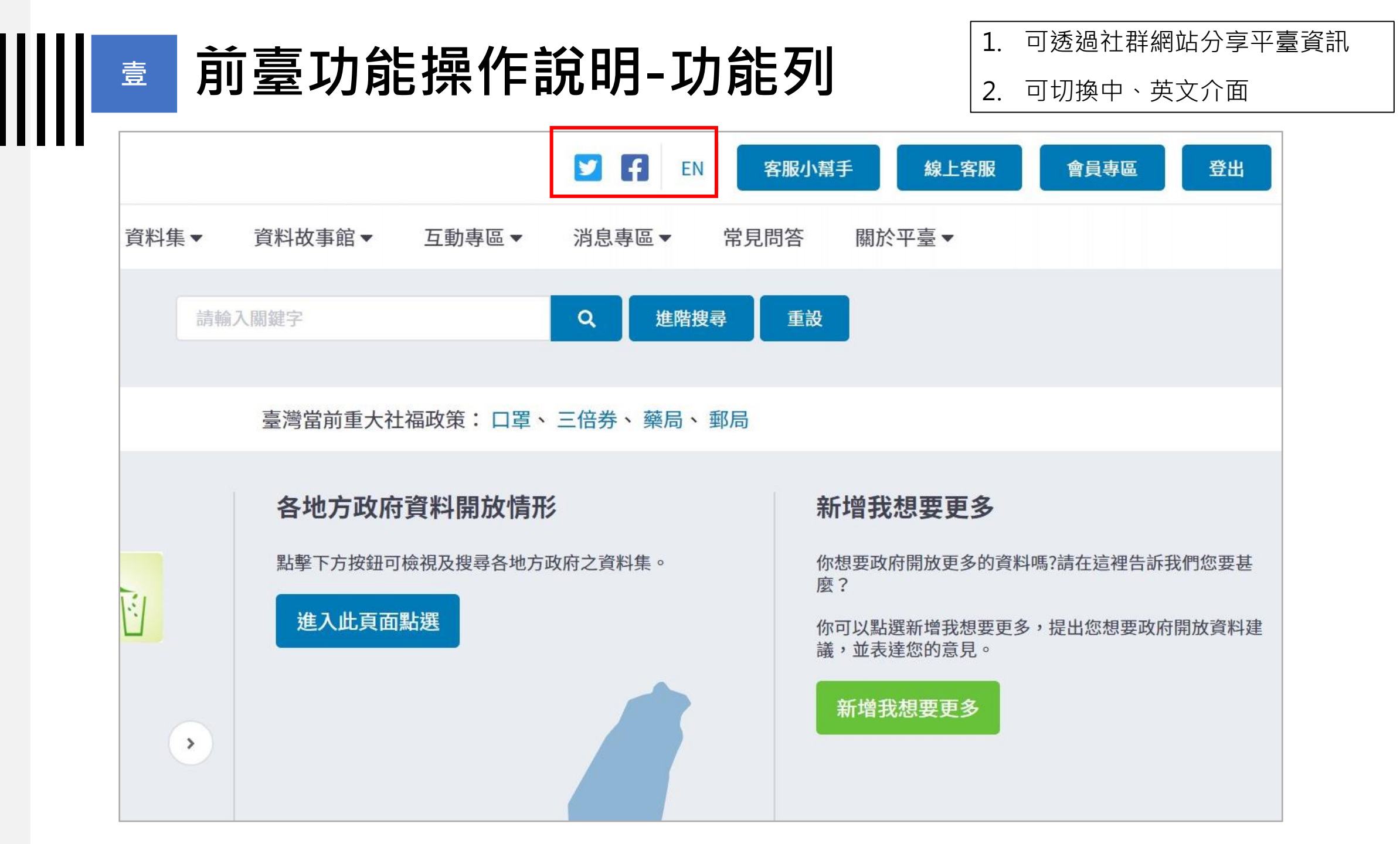

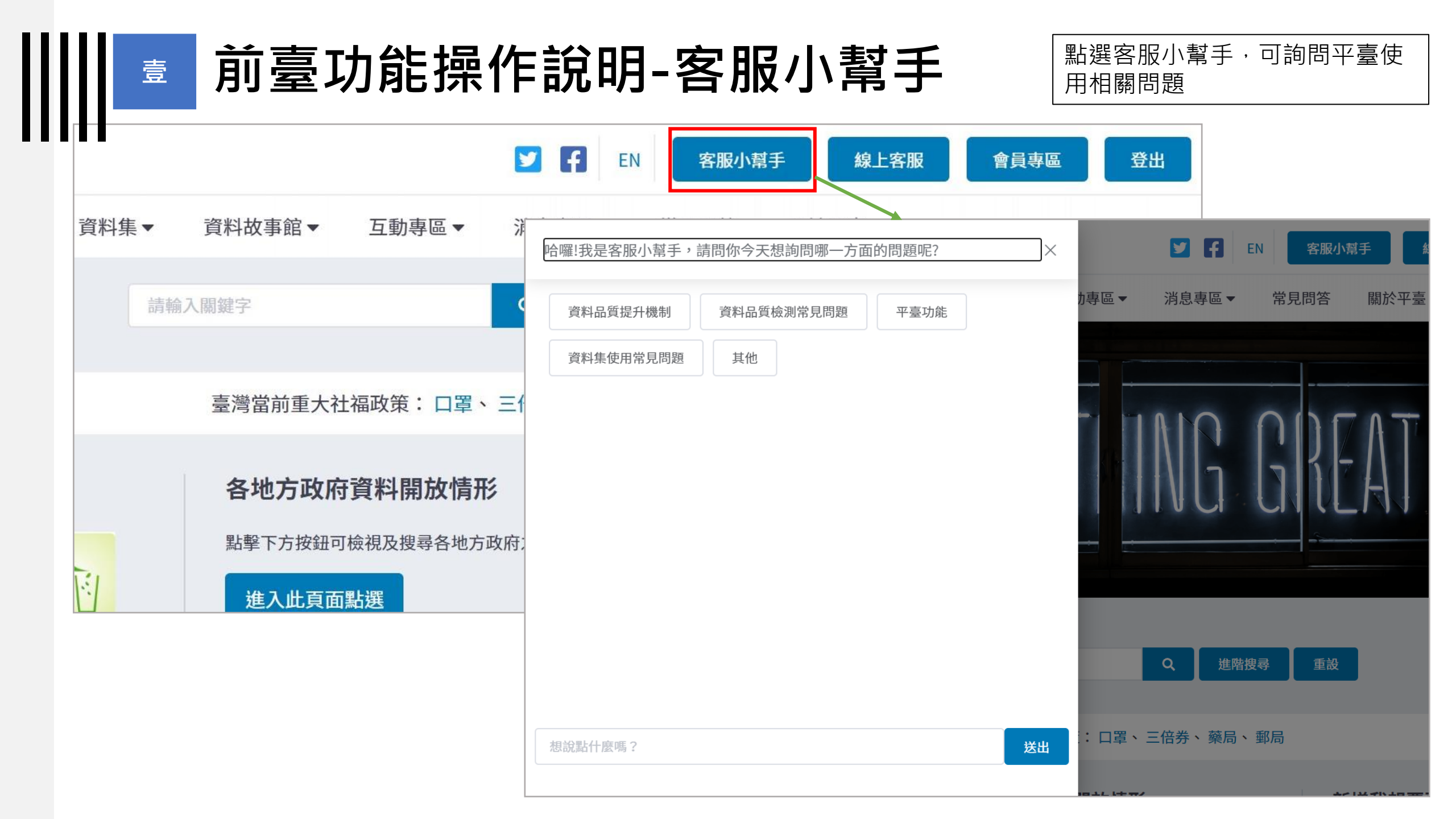

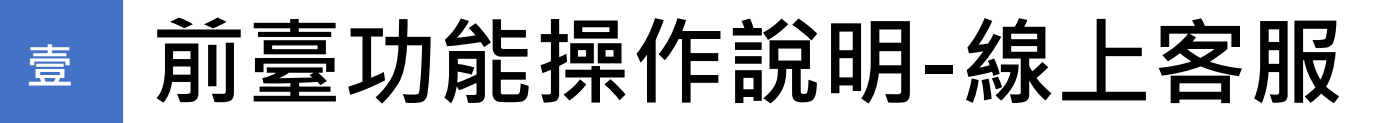

點選線上客服,可登入後使用線上客 服系統

| 壹                                 | 前臺功      | 能操     | 作說明      | -線上客服<br>服系統                                                |  |  |  |  |
|-----------------------------------|----------|--------|----------|-------------------------------------------------------------|--|--|--|--|
|                                   |          |        | EN EN    | 客服小幫手 線上客服 會員專區 登出                                          |  |  |  |  |
| 資料集▼                              | 資料故事館▼   | 互動專區▼  | 消息專區▼    | 線上客服系統                                                      |  |  |  |  |
| 請輸                                | 入關鍵字     |        | Q<br>進階挑 | 問題填報 問題表單 帳號管理                                              |  |  |  |  |
|                                   | 臺灣當前重大社福 | 政策:口罩、 | 三倍券、藥局、  | ◆電子信箱:<br>lichun@blueplanet.com.tw<br>範例:jeremy@company.com |  |  |  |  |
|                                   | 各地方政府資   | 料開放情开  |          | <ul> <li>單位:</li> <li>國家發展委員會</li> <li>問題來源:</li> </ul>     |  |  |  |  |
| 點擊下方按鈕可檢視及搜尋各地方政府之資料集。<br>進入此頁面點選 |          |        |          | <ul> <li>「D起来源・</li> <li>網頁平台</li> <li>問題標題:</li> </ul>     |  |  |  |  |
|                                   |          |        |          | 請輸入<br>*內容:                                                 |  |  |  |  |
|                                   |          |        |          | B <i>I</i> == ;=                                            |  |  |  |  |

| <b>〕</b>                                  | · 臺功能操作說明- 會員專區<br>關功能,包含帳號管理、訂閱<br>功能、推薦活化應用等                                                                                                  | 會員相<br> 、互動 |
|-------------------------------------------|----------------------------------------------------------------------------------------------------|-------------|
| <ul> <li></li></ul>                       | Y       F       EN       客服小幫手       線上客服       會員專區         :::       資料集 ▼       資料故事館 ▼       互動專區 ▼       消息專區 ▼       常見問答       關於平臺 ▼    | 登出          |
| 我的帳號<br>編輯帳號<br>訂閱資料集清單<br>我想要更多<br>我有話要說 | 訂閲資料集清單 開助更新通知<br>(開助後若有資料集更新則會寄送Email進行通知) 訂閱日期 ◆ 資料集名稱 ◆                                                                                      | 更新通知        |
| 活化應用推薦<br>登出                              | 2020-05-07       65歲以上人口規律運動率         2019-02-19       選擇權每日交易行情         2019-02-18       受僱員工人數、每人每月薪資-礦業及土石採取業(按職類別分)         共3項〈 1 〉 前往 1 頁 |             |

| ┃                                                                                                    | <b>臺功能操作說明-資料集</b>                                                                                                    |
|----------------------------------------------------------------------------------------------------|----------------------------------------------------------------------------------------------------|
|                                                                                                    | … 資料集 → 資料故事館 → 互動專區 → 消息專區 → 常見問答 關於平臺 →                                                                                                    |
| ☆ / 查詢資料集                                                                                                    | 全部資料集瀏覽          預計下架資料集          歴史資料専區          資料集清單下載區                                                                                        |
| 篩選                                                                                                    | 排 予 ・ 上 架 日期新 至 舊                                                                                                    |
| <ul> <li>中央機關 </li> <li>◇</li> <li>○ 國家安全會議(12)</li> <li>○ 立法院(96)</li> <li>&gt; ● 考試院(295)</li> <li>&gt; ● 監察院(90)</li> </ul> | 行政院農業委員會農業金融局單位預算 單位預算下載檔案 主要欄位說明:檔案名稱(檔案名稱)、下載連結(下載連結) ♀ 圓行政院農業委員會 ③ 2020-06-03 11:45:18 更新 ④ 1732 ▲ 388 ▲ 0                                     |
| <ul> <li>▶ □ 司法院(2644)</li> <li>▶ □ 總統府(445)</li> <li>▶ □ 行政院(23811)</li> <li>地方機關 ~</li> </ul>                                | <ul> <li>65歳以上人口規律運動率</li> <li>11</li> <li>主要欄位說明:年份別、有效樣本數、合計(%)、男性(%)、女性(%)</li> <li>♀ 圓國家發展委員會 ③ 2020-08-14 10:38:55 更新 ④ 0 ▲ 0 ● 0</li> </ul> |

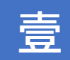

### 前臺功能操作說明-全部資料集瀏覽

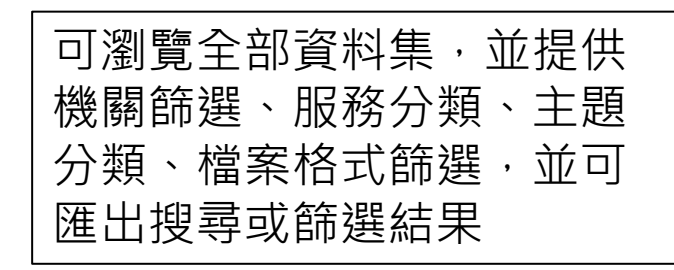

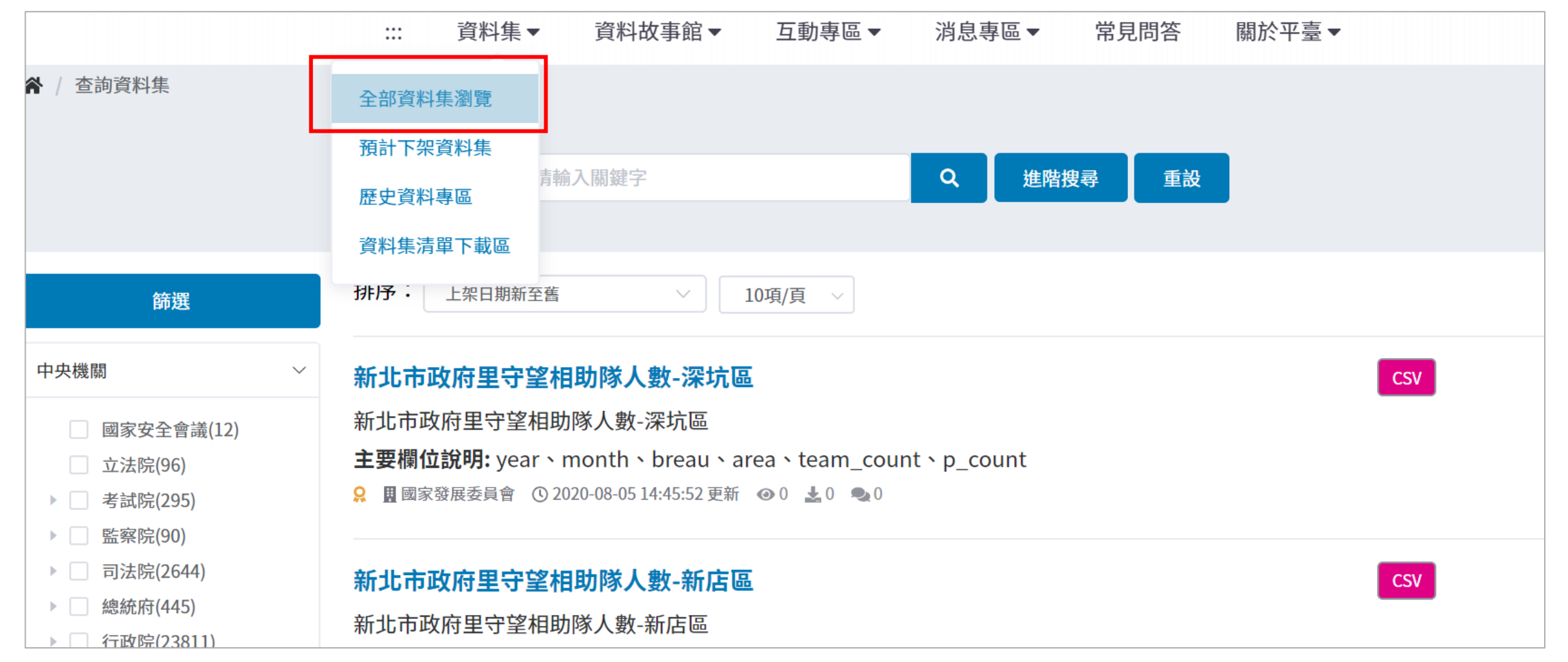

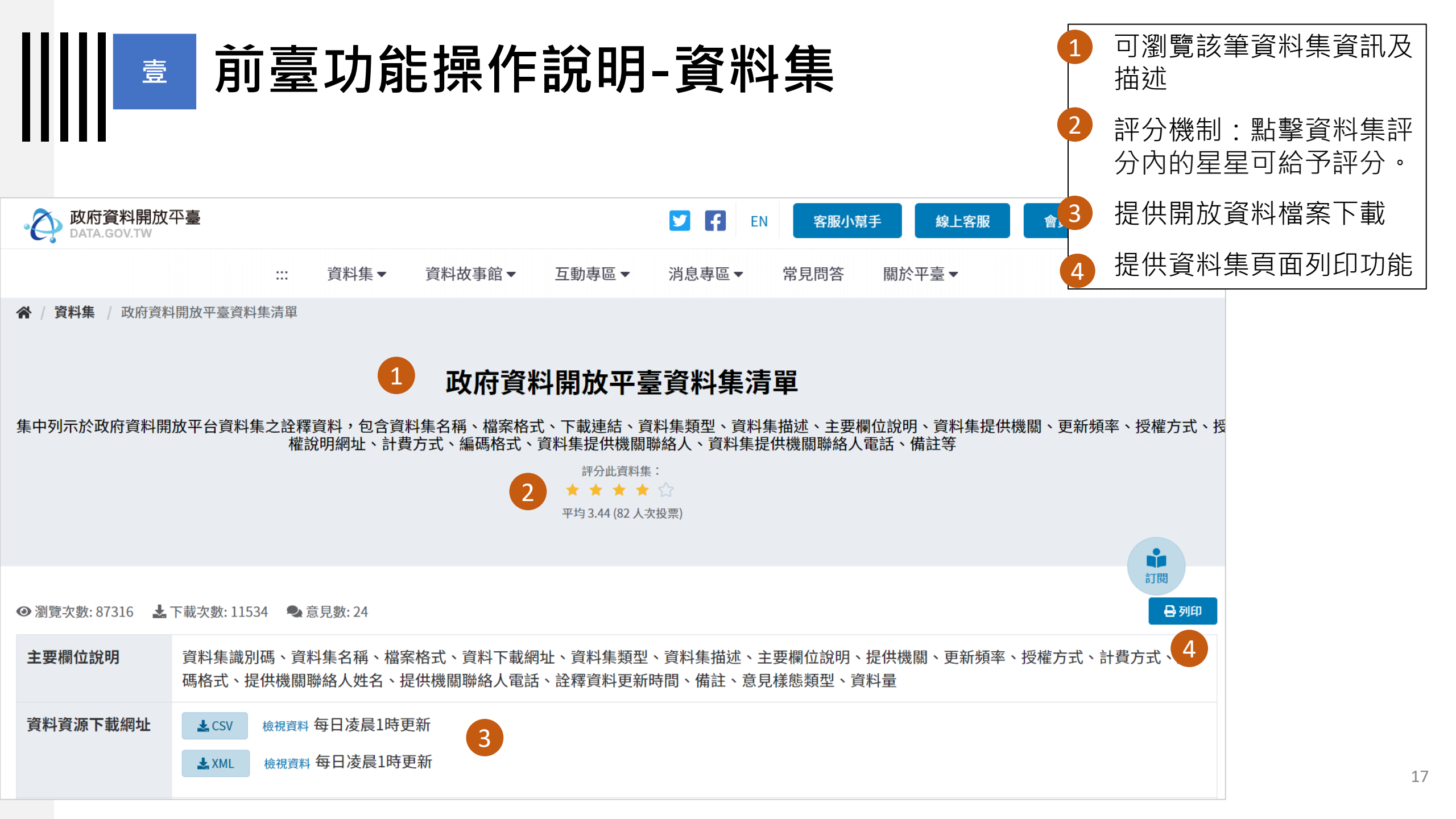

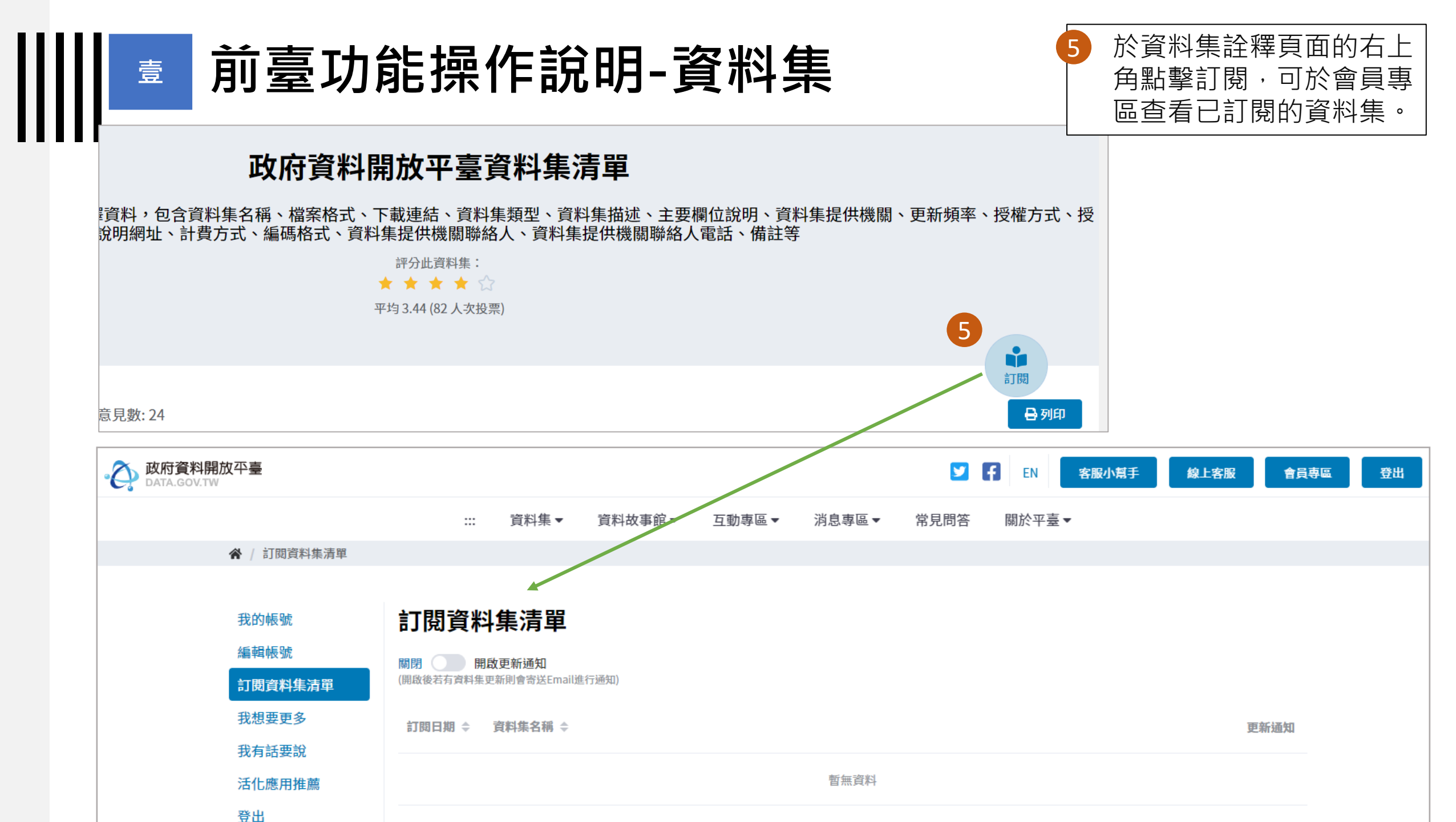

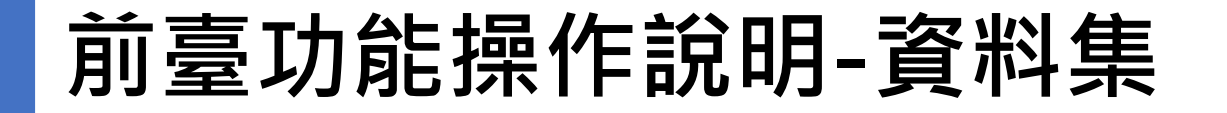

|          | 平臺 EN 客服小幫手                           |
|----------|---------------------------------------|
|          | 資料集 ▼ 資料故事館 ▼ 互動專區 ▼ 消息專區 ▼ 常見問答 關於平  |
| 授權方式     | 政府資料開放授權條款-第1版                        |
| 計費方式     | <sup>免費</sup> 登入後可建議該資料集之關鍵字。         |
| 上架日期     | 2013-11-01     • 建議之關鍵字不會馬上顯示於前臺,須經資料 |
| 資料集類型    | 原始資料                                  |
| 詮釋資料更新時間 | 2020-07-15 09:51                      |
| 主題分類     | 其他                                    |
| 服務分類     | 公共資訊                                  |
| 資料集分類    | 開放資料                                  |
| 關鍵字      | OpenData 全部資料集 本站清單 +新增關鍵字            |
| 相關網址     | http://data.gov.tw/data_list          |
| 備註       | 授權說明網址: http://data.gov.tw/license    |

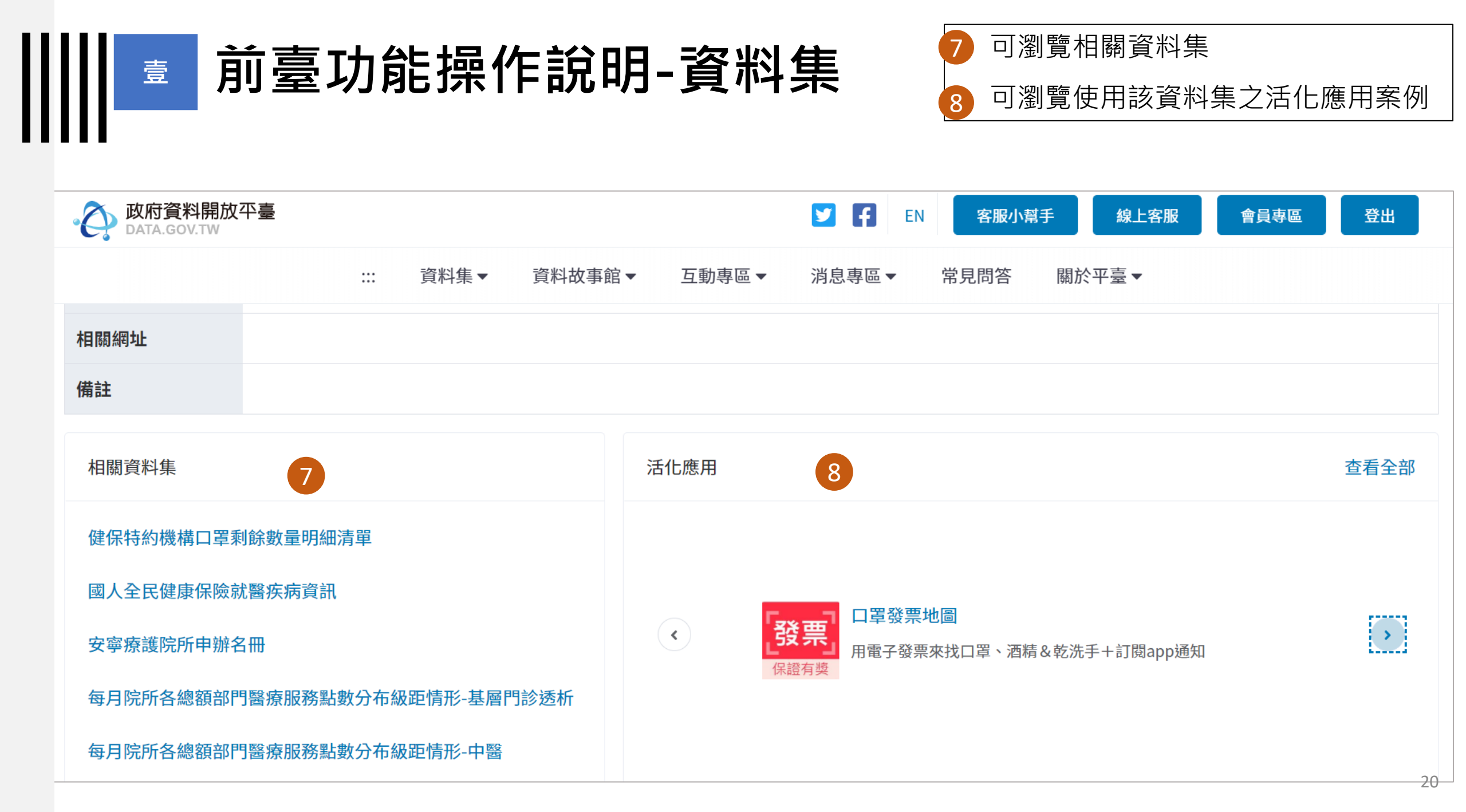

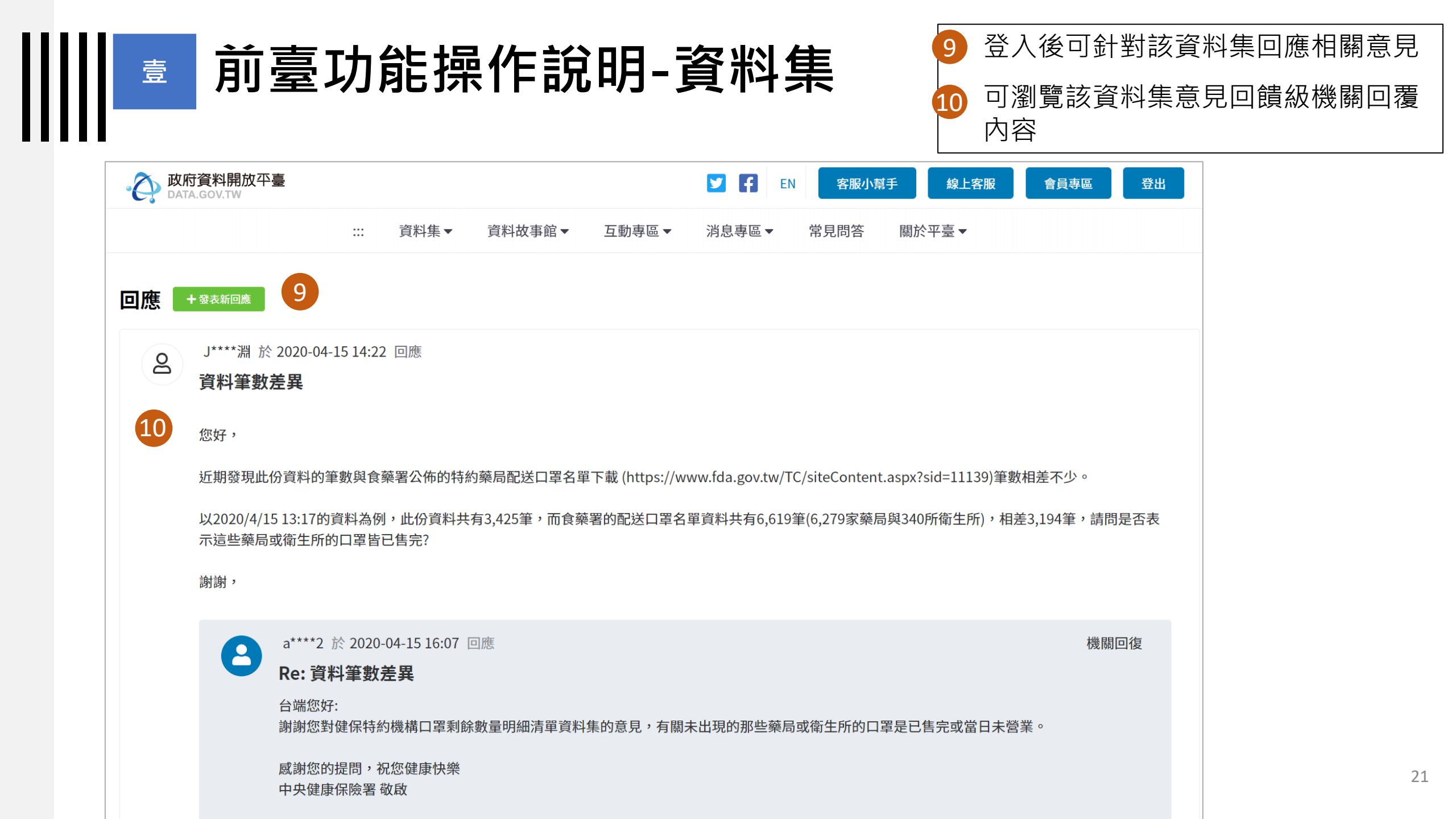

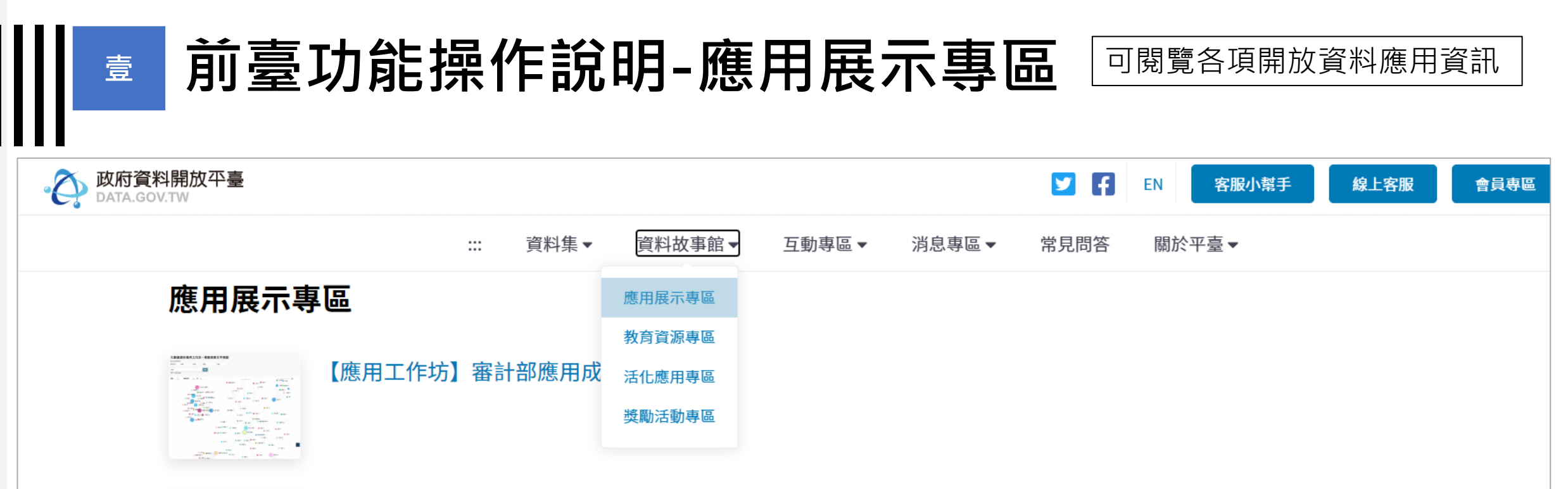

 が れいistry of culture

#### 【應用工作坊】文化部應用成果說明

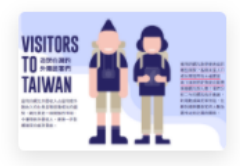

#### 【策展活動】Visitors to taiwan 造訪台灣的外籍旅客們

臺灣的觀光族群都來自於哪些國家?各國來臺人口成長率是否有大幅度差異?匯率的走勢是否影響來臺觀光的人數?我們分析三年的觀光統計數據,利用數據 與民眾對話,比較各國來臺遊客的人數及匯率走勢之間的關係。

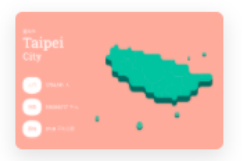

#### 【策展活動】Open data 顯微鏡 地方縣市與資料集情況比一比

同樣是醫療保健支出,各縣市的預算有何不同?教育經費的比重上,五都與其他縣市有哪些差異?此次的策展主題「地方政府預算支出與資料集比一比」,透過視覺化呈現讓您一目瞭然。

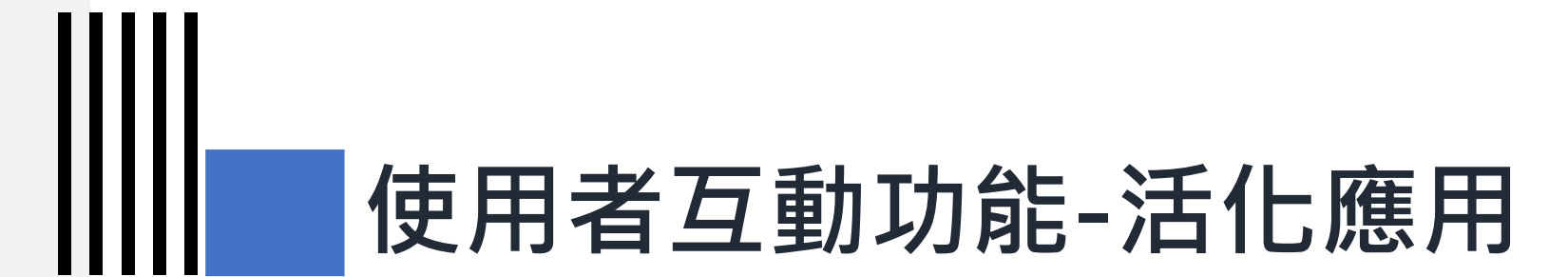

## 1) 新增活化應用

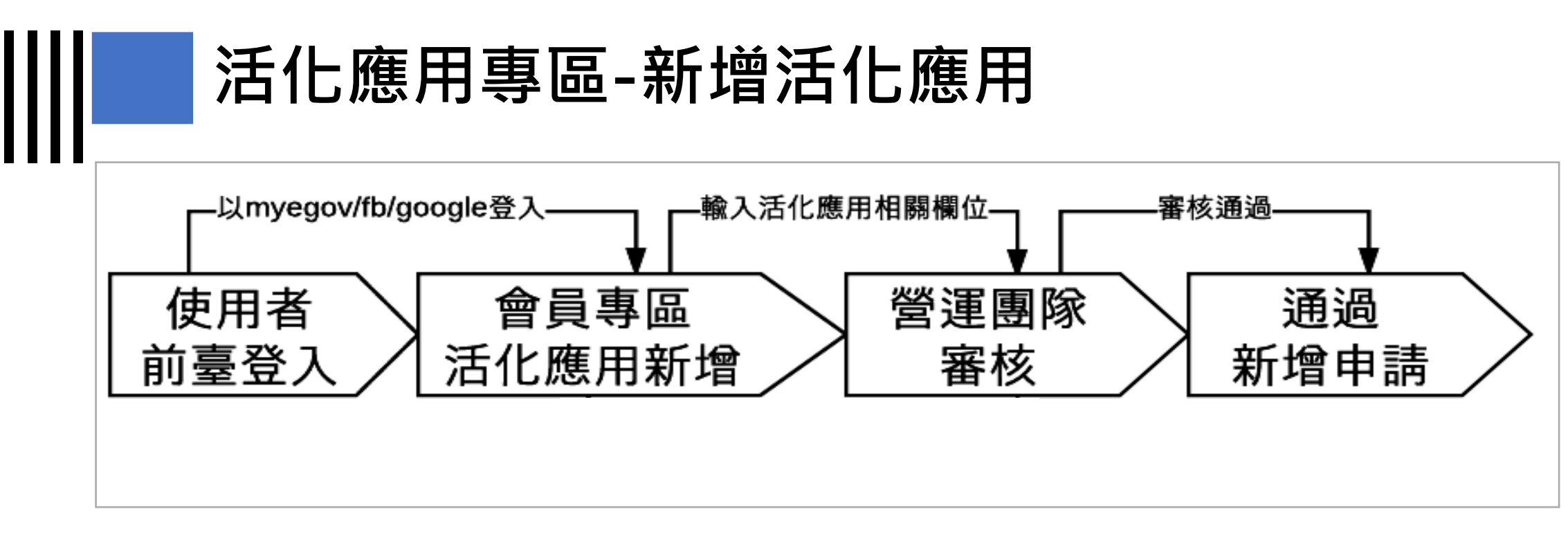

| 政府資料開放平臺<br>DATA.GOV.TW |          |        |       |       | <b>y</b> F | EN客服小幫手 | 線上客服 | 會員專區 |
|-------------------------|----------|--------|-------|-------|------------|---------|------|------|
|                         | <br>資料集▼ | 資料故事館▼ | 互動專區▼ | 消息專區▼ | 常見問答       | 關於平臺▼   |      |      |
| ★ / 活化應用                |          | 應用展示專區 |       |       |            |         |      |      |
|                         |          | 教育資源專區 |       |       |            |         |      |      |
| 活化應用                    |          | 活化應用專區 |       |       |            |         |      | 十新增  |
| 民間回饋區免責聲明書(中英文版)        |          | 獎勵活動専區 |       |       |            |         |      |      |
|                         |          |        |       |       |            |         |      |      |

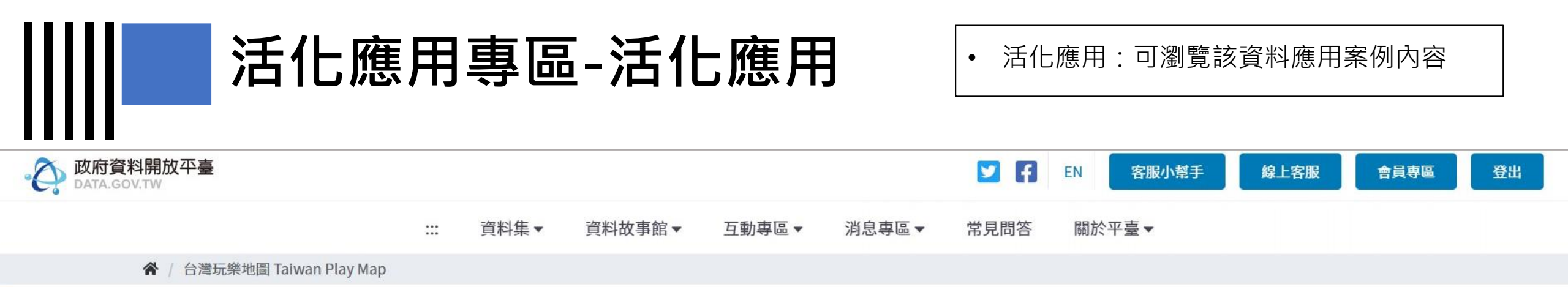

# TAIWAN

#### 台灣玩樂地圖 Taiwan Play Map

台灣有太多太多的旅行好去處,計畫台灣之行時,常常會犯選擇困難症候群.所以,當您一旦決定了赴台旅行,就很可能需要一些幫助或推薦,來助您 一背之力。特別的地方是本app有台北高雄捷運+桃園機場捷運+基隆+桃園+台中+新竹各大都市之玩樂地圖+台灣特有14寶物地圖+印象地圖+台灣季節 大型活動地圖,另外還有3特別神秘地圖...獨家特別設計的.app作者特別設計的.可離線使用,在無網路時也可查看!

創作者: mark chiu 聯絡方式: markchiu.tw@gmail.com 推薦人: Chiu Mark

#### 預覽

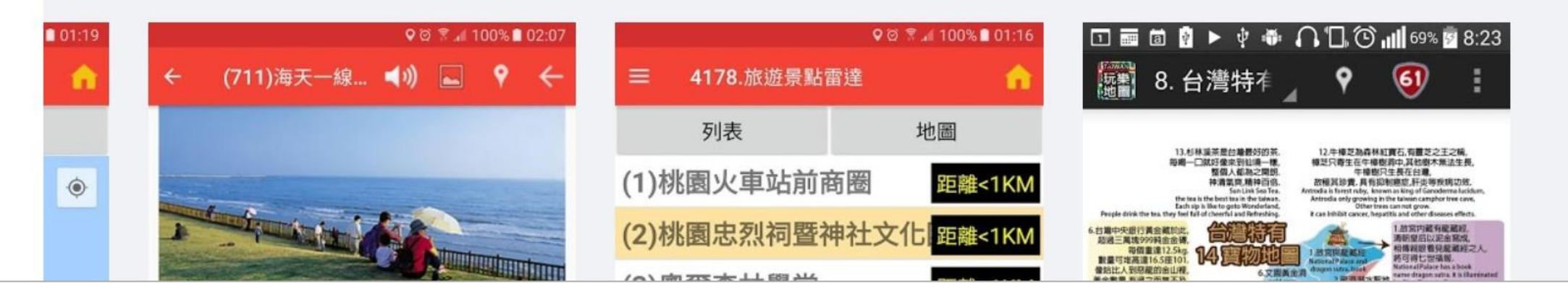

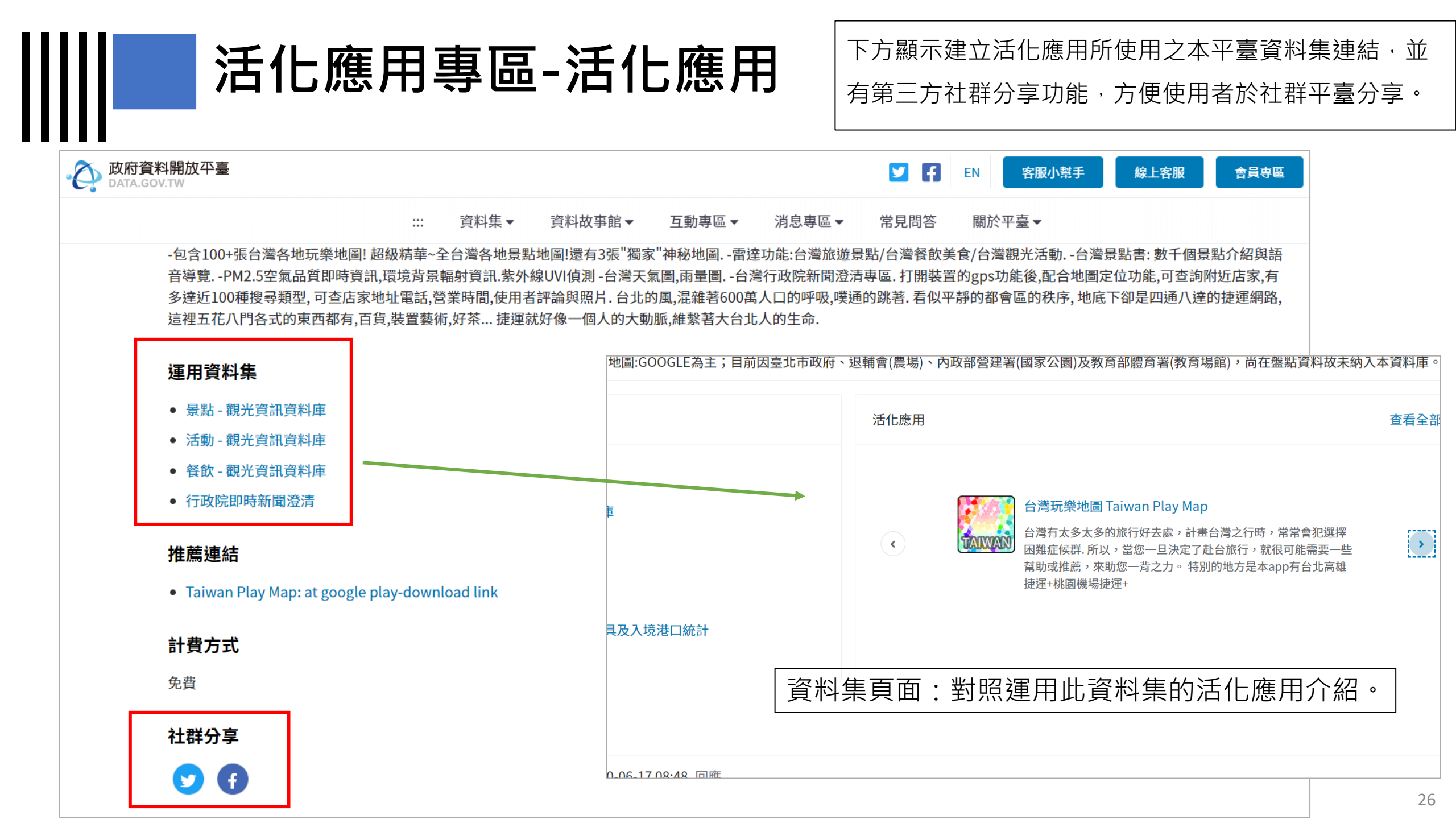

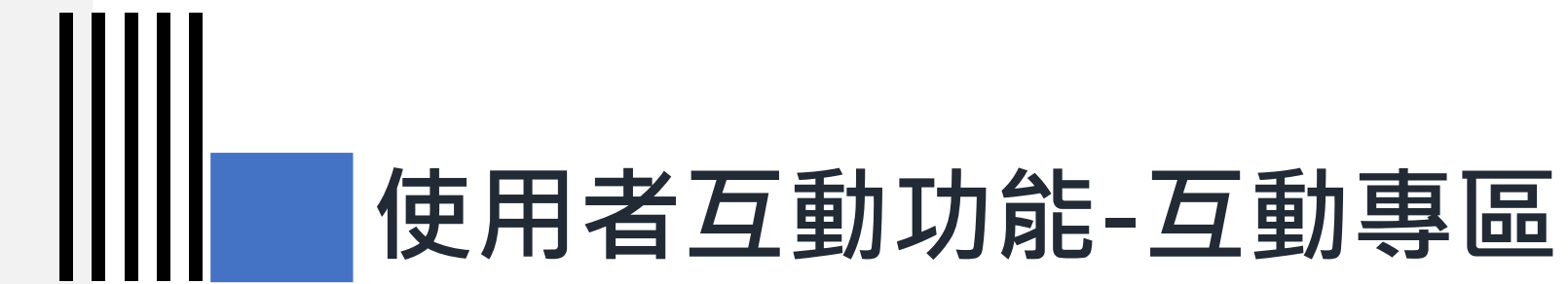

## 1) 新增我有話要說 / 檢視我有話要說留言紀錄

## 新增我有話要說 / 檢視我有話要說留言紀錄

• 我有話要說可直接在資料集頁面 下方留言。

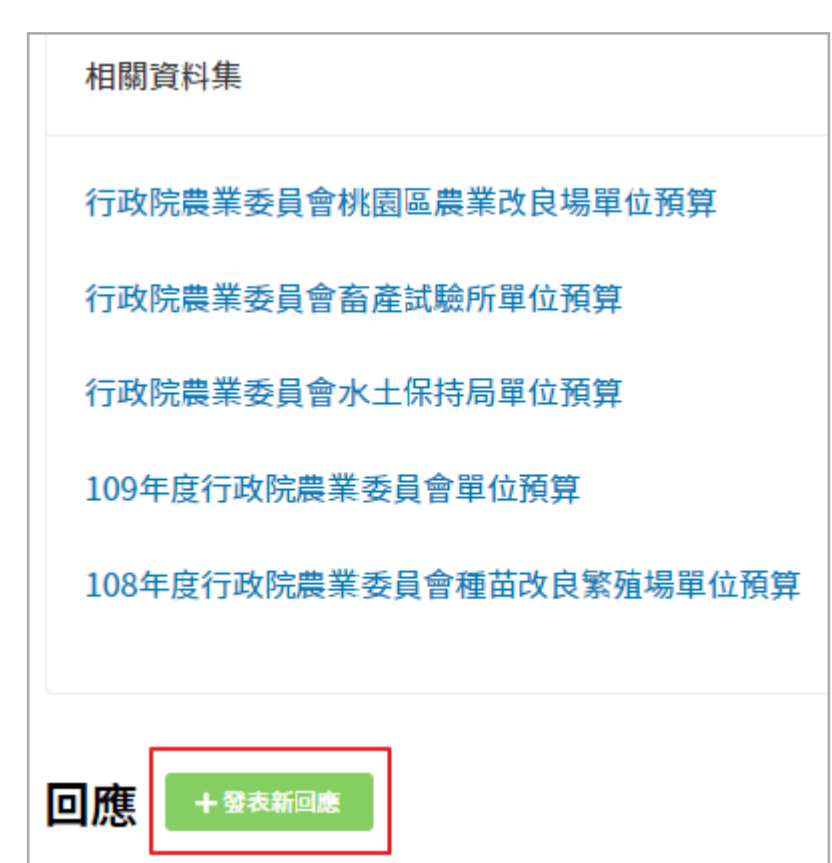

| 發表新回應 |           |                                                                                                    |
|-------|-----------|----------------------------------------------------------------------------------------------------|
|       | 您的名字      | anchima                                                                                                    |
|       | *聯絡電子郵件信箱 | anchima@blueplanet.com.tw                                                                                      |
|       |           | + 新增另一個項目                                                                                                    |
|       | *意見類型     | 請選擇                                                                                                    |
|       | * 身份別     | 請選擇                                                                                                    |
|       | * 產業領域    | 請選擇                                                                                                    |
|       | * 標題      | 請輸入                                                                                                    |
|       | * 建議原因    | 請輸入內容                                                                                                    |
|       |           | le de la companya de la companya de la companya de la companya de la companya de la companya de la companya de |
|       |           | 储存                                                                                                    |

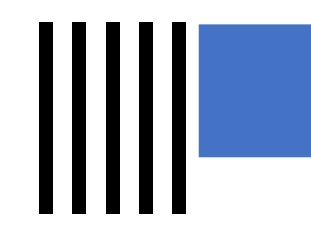

## 新增我有話要說 / 檢視我有話要說留言紀錄

• 互動專區>>我有話要說>> 資料集名稱,可檢視我有話要說留言紀錄。

|                          | f資料開放平臺<br>A.GOV.TW     |                                            | 2                      | F EN 客服小幫手 線上客服 會員專區 登出                                                                                                    |  |  |  |  |
|--------------------------|-------------------------|--------------------------------------------|------------------------|----------------------------------------------------------------------------------------------------|--|--|--|--|
|                          |                         | … 資料集▼ 資料故事館▼                              | 互動專區▼ 消                | 息專區▼ 常見問答 關於平臺▼                                                                                                    |  |  |  |  |
| 我有話<br><sub>在這裡,我们</sub> | <b>要說</b><br>門將各界對於已開放資 | 資料集的所有意見綜整起來,您可以查詢名                        | 我想要更多<br>我有話要說<br>意見,也 | 回應 + 發表新回應<br>名 f****n 於 2020-07-28 18:01 回應<br>請問Unicode FE50-FE6F Small Form Variants的歷史緣由及大小定義                                                                                                    |  |  |  |  |
| 請輸入關鍵<br>匯出搜尋結界          | 字<br><b>果清冊: CSV XM</b> | Q 進階搜尋 重調<br>IL JSON                       | 投                      | Unicode FE50-FE6F定義為Small Form Variants,在下面這個網頁資料有說明這一段碼位是因為用來跟<br>CNS11643做對應,形狀會比ASCII(0020-007F)來的小。<br>http://chukaml.tripod.com/linguistics/unicode/codeChart/U00FE50.html<br>但實際下載CNS 11643全字庫的字型,卻發現這一段FE50-FE6F卻不是比ASCII(0020-007F)小。<br>也在大陸的知乎網站看到有人討論這段文字的定義: |  |  |  |  |
| ID \$                    | 發表時間 ◆                  | 標題 ◆                                       |                        | https://www.zhihu.com/question/22058162<br>不知道是不是因為早期電腦字型ASCII是半形,而CNS 11643使用這半形的ASCII,但字寬設定是全形,後來<br>Unicode的ASCII改大為調和字(Prop.),所以這一段FE50-FE6F的符號就顯得比較小?                                                                                                    |  |  |  |  |
| 548278                   | 2020-07-28 18:01        | 請問Unicode FE50–FE6F Small Form Varian<br>義 | nts的歷史緣由及大小定           | 懇請回覆FE50-FE6F Small Form Variants 收錄歷史緣由,當時收錄這段文字(屬於Big5範圍)是如何使用,<br>ASCII的字形大小關係?                                                                                                    |  |  |  |  |
| 548273                   | 2020-07-27 13:30        | 「麥」相關字元部件與倉頡碼                              |                        | CNS11643中文標準交換碼全字庫(簡稱全字庫) 未回復                                                                                                    |  |  |  |  |
| 548271                   | 2020-07-27 09:57        | Re:資料集無法使用                                 |                        | 新竹市消防栓清冊 未回復 29                                                                                                    |  |  |  |  |

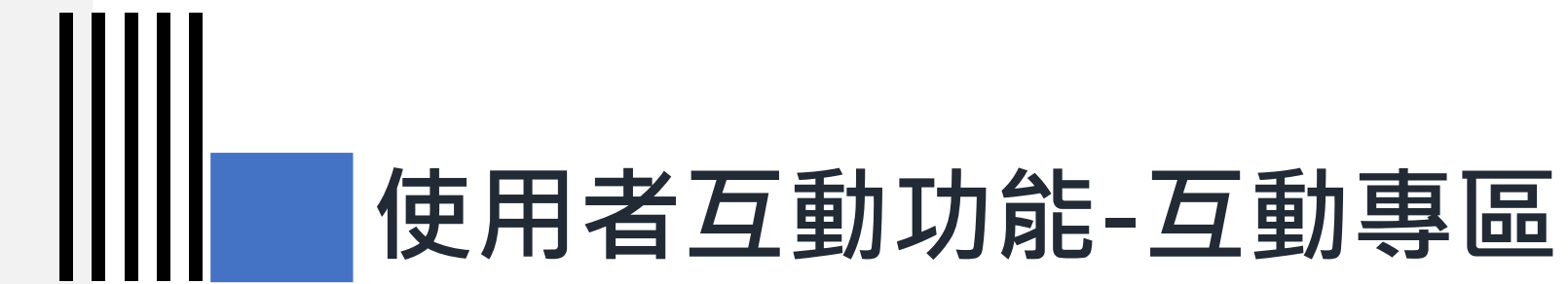

## 2) 新增我想要更多 / 檢視我想要更多留言紀錄

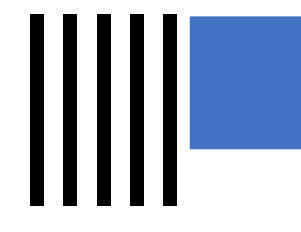

## 新增我想要更多 / 檢視我想要更多留言紀錄

|                                     | :::  | 資料集▼    | 資料故事館▼               | 互動專區▼            | 消息專區▼                          | 常見問答                     | 關於平臺▼                               |        |
|-------------------------------------|------|---------|----------------------|------------------|--------------------------------|--------------------------|-------------------------------------|--------|
| 脅 / 互動専區 / 我想要更多                    |      |         |                      | 我想要更多            |                                |                          |                                     |        |
| <b>我想要更多</b> 你想要政府開放更多的資料嗎?請在選      | 這裡告訪 | 斥我們您要甚麼 | ?                    | 我有話要說            | <del>作雨式,</del> 从主法你(          | 边奈日。我們                   | 高休使你担任的资缸转扣阻燃阻环关。                   | +新增    |
| 你可以新選新增我想要更多,提出您<br>是各機關推動資料開放的原動力。 | 忠安以  | /       | <sub>展</sub> ,也可以剷見共 | 他民本提出的員科<br>新增資料 | <sup>集需求,业表建态的</sup><br>料集開放建議 | 的息兄。我们                   | ] 習 攸 嫁 忽 矩 🕅 的 貝 甙 萌 怕 關 檢 關 妍 魂 。 | 心的貨貝娃硪 |
| 注意事項:                               |      |         |                      |                  | * 標題                           | 填寫建議資料集                  | <b>集開放之標題,例如:中文標準交換碼開放建議。</b>       |        |
| 機關回應您的資料需求後,系統會自                    | 動寄送  | 信件通知,您可 | 可根據機關之回應             | 內容給予             | * 建議資料集                        | 名 填寫建議之資料                | 科集名稱,例如:CNS11643中文標準交換碼全字庫。         |        |
| 您的需求若屬於政府資訊公開法第18                   | 條之範  | 圍,機關可選打 | 睪限制公開或不予             | 提供。              | 稱<br>* 建議開放的<br>位              | 填寫建議之開放                  | 波欄位,例如:名稱、所屬、類別、說明。                 |        |
| 請輸入關鍵字                              |      | Q ž     | <b>達階搜尋</b> 重調       | ÷                | * 指定Email(<br>電子信箱             | 回復 anchima@blu<br>請以;做區隔 | ieplanet.com.tw                     | #      |
| • 可於此新增                             | 我想   | 要更多相關   | 回饋意見                 |                  | * 建議原因                         | 填寫建議開放。                  | 之原因                                 | 31     |

|       | 新增我想要更多/檢視我想要更多留言記錄 ・ 互動專區>>我有話要說>>資料集名稱,可檢視我有話要說留言紀錄。 |        |        |            |                 |                                                                                 |  |  |  |  |  |
|-------|--------------------------------------------------------|--------|--------|------------|-----------------|---------------------------------------------------------------------------------|--|--|--|--|--|
|       |                                                        |        |        |            |                 |                                                                                 |  |  |  |  |  |
|       | … 資料集                                                  | ▼ 資料故事 | 事館▼    | 互動專區▼ 消    | 追專區▼            | 常見問答  關於平臺▼                                                                     |  |  |  |  |  |
| 國家發展  | 委員會 Q                                                  | 進階搜尋   | 重設     |            |                 | 資料集▼ 資料故事館▼ 互動專區▼ 消息專區▼ 常見問答 關於平臺▼                                              |  |  |  |  |  |
| 匯出搜尋結 | 结果清冊: CSV XML JSON                                     |        |        |            | 查詢編             | 吉果匯出建議增加                                                                        |  |  |  |  |  |
| ID \$ | 開放建議標題 🗢                                               | 瀏覽次數 🗢 | 建議者 \$ | 發表日期 ◆     | 建議資<br>料集名<br>稱 | 查詢結果列表                                                                          |  |  |  |  |  |
| 75189 | 93年及94年行政院管制計畫評核報告                                     | 0      | L***r  | 2018-01-19 | 建議開<br>放的欄      | 資料集修訂時間                                                                         |  |  |  |  |  |
| 44740 | 索取全國歷年來役男服役、家庭狀況與基本<br>誇點誇點组(datasat)                  | 0      | d***a  | 2017-04-03 | 位               |                                                                                 |  |  |  |  |  |
|       | 貝科貝科紐(Udtaset)                                         |        |        |            | 建議原因            | 資料集的查詢結果,在畫面上有顯示【資料集修訂時間】,但最低下的【資料格式以UTF-8編碼<br>匯出】匯出內容都沒有修訂時間,建議匯出結果能加入此欄位,謝謝。 |  |  |  |  |  |
| 42096 | 開放資料諮詢委員聯絡方式                                           | 0      | O***y  | 2017-01-02 | 建議派<br>發機關      |                                                                                 |  |  |  |  |  |
| 37334 | 查詢結果匯出建議增加                                             | 0      |        | 2016-10-07 | 實際派             | 本平臺營運窗口 國家發展委員會                                                                 |  |  |  |  |  |
| 37275 | 績效管考                                                   | 0      | C***y  | 2016-10-04 | 發機關             | 口间復                                                                             |  |  |  |  |  |
| 37241 | 是否可提供101、102、103學年度,各機關<br>公文線上簽核相關數據                  | 0      | y***u  | 2016-10-03 |                 | □ I I I I I I I I I I I I I I I I I I I                                         |  |  |  |  |  |

## 對於操作方式有疑問

謝謝

\*

客服信箱:opendata@ndc.gov.tw 客服專線:0800-650-688 或 02-2531-1998